NOTE:

- Not all permits are suited for online submission. If a permit type is not listed it cannot be applied for online at this time. Completed applications may be emailed to <a href="mailto:permits@cityofalbany.net">permits@cityofalbany.net</a>
- You will need to register for an account to create a permit, schedule an inspection, access your collections or pay outstanding fees.
- Building/PW and Planning permits have different workflows, i.e. Planning fees are not collected prior to submitting application.
- 1. Open your web browser and navigate to https://www.cityofalbany.net/aca
- 2. Enter the email address and password you used when you registered for your account and click on *Login*.
  - If you have not registered previously, click the **Register for an Account** link.

|                                                                                      | Announcements Access                                                                          | sibility Support Register for an Account Login                  |
|--------------------------------------------------------------------------------------|-----------------------------------------------------------------------------------------------|-----------------------------------------------------------------|
|                                                                                      |                                                                                               | Search                                                          |
| Home Building Planning                                                               |                                                                                               |                                                                 |
| Welcome to the City of Albany's C                                                    | itizen Portal                                                                                 | Login                                                           |
| services online, 24 hours a day, 7 days                                              | a week.                                                                                       | User Name or E-mail:                                            |
|                                                                                      |                                                                                               | Jddoe                                                           |
| In partnership with Accela, Inc., we are f<br>e-government services and provide valu | ulfilling our promise to deliver powerful<br>able information about the community while       | Password                                                        |
| making your interactions with us more e                                              | fficient, convenient, and interactive. To use ALL                                             |                                                                 |
| the services we provide you must register<br>information, get questions answered and | er and create a user account. You can view<br>I have limited services as an apopymous user. W |                                                                 |
| trust this will provide you with a new, hig                                          | her level of service that makes living and working                                            | Login »                                                         |
| in our community a more enjoyable expe                                               | erience.                                                                                      |                                                                 |
| What would you like to do today?                                                     |                                                                                               | Remember me on this computer                                    |
| To get started, select one of the services                                           | s listed below:                                                                               | Pve forgotten my password<br>New Users: Register for an Account |
| General Information                                                                  | Building                                                                                      |                                                                 |
| Search for a Licensee                                                                | Search Applications                                                                           |                                                                 |
| Lookup Property Information                                                          | Schedule an Inspection                                                                        |                                                                 |
| Planning                                                                             |                                                                                               |                                                                 |

3. Once you are logged into Accela Citizen Access, click the *Create an Application* link under the appropriate section (Building/PW or Planning).

| Home Building Planning                                                                                         | g                                                                                  |
|----------------------------------------------------------------------------------------------------|------------------------------------------------------------------------------------|
| Welcome Jon Doe<br>You are now logged in.                                                                      |                                                                                    |
| What would you like to do today<br>To get started, select one of the servi                                     | <b>y?</b><br>ices listed below:                                                    |
| General Information                                                                                            | Building                                                                           |
| General Information                                                                                            | Building                                                                           |
| General Information Search for a Licensee Lookup Property Information                                          | Building<br>Search Applications<br>Create an Application                           |
| General Information<br>Search for a Licensee<br>Lookup Property Information                                    | Building<br>Search Applications<br>Create an Application<br>Schedule an Inspection |
| General Information<br>Search for a Licensee<br>Lookup Property Information<br>Planning                        | Building<br>Search Applications<br>Create an Application<br>Schedule an Inspection |
| General Information<br>Search for a Licensee<br>Lookup Property Information<br>Planning<br>Search Applications | Building<br>Search Applications<br>Create an Application<br>Schedule an Inspection |

• You can also create an application off of the specific tab by double clicking on the tab and choosing *Create an Application*.

| Home Building | Planning            |                       |                        |
|---------------|---------------------|-----------------------|------------------------|
|               | Search Applications | Create an Application | Schedule an Inspection |

4. Read through the disclaimer and put a check in the box to accept the terms. Click on the *Continue Application* button to continue the permit application process.

All permits issued by the Building Office shall expire by limitation and become null and void 36 months after the date of permit issuance, or 180 days from permit issuance if no work has been performed; or if the work has been suspended or abandoned 180 consecutive days after work has commenced. Extensions may be granted for good and satisfactory reasons per AMC 18.06.090 (1) through (4).

2-D. Some Permits do not require any discretional approvals or plan review by the City of Albany. If, subsequent to the issuance of a permit, the City of Albany determines that plans or other reviews are required for the work undertaken, the permit may be suspended or revoked until such time as proper reviews and approvals are obtained.

2-E. The issuance of a Permit shall not serve to legalize or authorize other unpermitted construction, construction not properly identified within the permit application, improper occupancies, additional dwelling units, or unauthorized land uses not otherwise legally established. All Permits are subject to review and approval by the City of Albany.

While the Agency attempts to keep its Web information accurate and timely, the Agency neither warrants nor makes representations as to the functionality or condition of this Web site, its suitability for use, freedom from interruptions or from computer virus, or non-infringement of proprietary rights. Web materials have been compiled from a variety of sources and are subject to change without notice from the Agency as a result of updates and corrections.

#### **Private Policy**

Your privacy is very important to us. Our policy is to collect no personal information about you when you visit our site, unless you tell us you have chosen to make such information available to us.

I have read and accepted the above terms.

**Continue Application »** 

5. Select type of application you want from the drop down list. The application will automatically update after selecting the type of permit.

| Home                                                                                                    | Building                                             | Planning                       |                                 |                                      |
|----------------------------------------------------------------------------------------------------|------------------------------------------------------|--------------------------------|---------------------------------|--------------------------------------|
|                                                                                                    |                                                      | Search Applications            | Create an Application           | Schedule an Inspection               |
| Select a R<br>Choose one<br>Demolition<br>Electrical<br>Fire Alarm<br>Fire Ext Sy<br>Mechanical<br>Parking Lot<br>Parking Lot<br>Parks<br>Plumbing<br>Sign<br>Solar Syste | e of the follow<br>Category<br>and Detection<br>stem | e<br>wing available record typ | pes. For assistance or to apply | y for a record type not listed below |

6. If applicable choose Commercial /Residential (record type dependent). Click Continue Application.

| Home                 | Building                               | Planning                 |
|----------------------|----------------------------------------|--------------------------|
|                      | ·                                      | Search Applications      |
| Select a l           | Record Type                            | e                        |
| Choose on            | e of the follo                         | wing available record ty |
| Electrical           |                                        |                          |
| ◯ Comme<br>● Resider | rcial - Electrica<br>htial - Electrica | al<br>I                  |
| Contin               | ue Applicat                            | ion »                    |

### **Step 1 Site**

- 1. Complete the location information by searching on Address, **OR** Parcel **OR** Owner (APO).
  - a. Entering the **LEAST** amount of information will return the best results.
  - b. Choose one section to search on and enter the required information and choose *Search*.
  - c. The other sections will automatically populate with the APO information on file with the City of Albany. Contact the City for updates to the APO. (541-917-7553).

| Residential - Electrical                                                                                              | I                                                                          |                                                                   |
|----------------------------------------------------------------------------------------------------|----------------------------------------------------------------------------|-------------------------------------------------------------------|
| 1 Site                                                                                                    | 2 Contact                                                                  | 3 Informatio                                                      |
| Step 1: Site > Prop<br>Complete the location informat<br>and choose <b>Search</b> . The other<br>APO. (541-917-7553). | erty Information<br>tion by searching on Add<br>r sections will automatica | <b>n</b><br>Iress, Parcel <b>OR</b> Own<br>ally populate with the |
| Address                                                                                                    |                                                                            |                                                                   |
| * Street No.:<br>333 X                                                                                                | Direction:<br>Select                                                       |                                                                   |
| *Street Name:                                                                                                    | Street Type:<br>Select                                                     |                                                                   |
| Unit Type:<br>Select                                                                                                  | Unit No.:                                                                  |                                                                   |
| City: Sta                                                                                                    | ite: *Zip:                                                                 |                                                                   |
| Search Clear<br>Parcel                                                                                                |                                                                            |                                                                   |
| *Parcel Number:                                                                                                    | ]                                                                          |                                                                   |

2. Check the box next to the correct address and click *Select*. The Associated parcels and owners will automatically populate. Click *Select* again to add the result to your permit.

| Ad   | dress Search Resul                                                | t List        |            |            |  |  |  |
|------|-------------------------------------------------------------------|---------------|------------|------------|--|--|--|
| 0    | 333 SE CHURCHILL DOWNS ST, ALE<br>CHURCHILL DOWNS ST SE           | BANY Linn OR  | 97322, 333 | ALBANY     |  |  |  |
| 0    | 333 SE JEFFERSON ST, ALBANY Linn OR 97321, 333<br>JEFFERSON ST SE |               |            |            |  |  |  |
| 0    | 333 SE LYON ST, ALBANY Linn OR 9                                  | 7321, 333 LYO | ON ST SE   | ALBANY     |  |  |  |
| ۲    | 333 SW BROADALBIN ST, COMMEN<br>97321, 333 BROADALBIN ST SW       | T, ALBANY Lir | IN OR      | ALBANY     |  |  |  |
| 0    | 333 SW ELLSWORTH ST, ALBANY Li<br>ELLSWORTH ST SW                 | nn OR 97321,  | 333        | ALBANY     |  |  |  |
| Ass  | ociated Parcels                                                   |               |            |            |  |  |  |
| Show | ing 1-1 of 1                                                      |               |            |            |  |  |  |
|      | Parcel Number                                                     | Lot           | Subdivisio | n          |  |  |  |
| ۲    | 11S03W07BB00900                                                   |               |            |            |  |  |  |
| Ass  | Associated Owners                                                 |               |            |            |  |  |  |
| Show | ing 1-1 of 1                                                      |               |            |            |  |  |  |
|      | Name                                                              |               | Address    |            |  |  |  |
| ۲    | ALBANY CITY OF                                                    |               | PO BOX 49  | 0 ALBANY C |  |  |  |
| Se   |                                                                   |               |            |            |  |  |  |

3. To continue the application process, click the *Continue Application* button. Alternatively, if you would like to complete the application at a later time, click on the *Save and resume later* button.

| Owner           |        |       |  |
|-----------------|--------|-------|--|
| Owner Name:     |        |       |  |
| ALBANY CITY OF  |        |       |  |
| Address Line 1: |        |       |  |
| PO BOX 490      |        |       |  |
| Address Line 2: |        |       |  |
|                 |        |       |  |
| City:           | State: | Zip:  |  |
| ALBANY          | OR     | 97321 |  |

# Step 2 Contact

1. Add applicant information – can be completed three (3) ways; *Select From Account, Add New, Look Up*.

|                                                             | Search Applications                                                      | Create an Application                       | Schedule an Ins      | pection         |              |
|-------------------------------------------------------------|--------------------------------------------------------------------------|---------------------------------------------|----------------------|-----------------|--------------|
| esidential - E                                              | lectrical                                                                |                                             |                      |                 |              |
| 1 Site                                                      | 2 Contact                                                                | 3 Information                               | 4 Review             | 5 Pay Fees      | 6            |
| Step 2:Con                                                  | tact > Contact Informations                                              | ON<br>I New button. To edit a contact,      | click the Edit link. | * indicates a r | equired fie  |
| Step 2:Con<br>Applicant<br>o add new contact<br>Select from | s, click the Select from Account or Add                                  | on<br>I New button. To edit a contact, d    | click the Edit link. | * indicates a r | required fie |
| Applicant o add new contact Select from Profession          | tact>Contact Informations, click the Select from Account Add New Add New | I New button. To edit a contact,<br>Look Up | click the Edit link. | *indicates a r  | equired fie  |

a. *Add New* - manually fill in the contact information.

| First: Middle: *Last: Name of Business: Address Line 1: City: *State: *Zip: |
|-----------------------------------------------------------------------------|
| Name of Business:         * Address Line 1:         * City:       * State:  |
| *Address Line 1:<br>*City: *State: *Zip:                                    |
| *City: *State: *Zip:                                                        |
|                                                                             |
| Work Phone: Mobile Phone:                                                   |
| *E-mail:                                                                    |
| Continue Clear Discard Changes                                              |

b. *Look Up* – search for an existing contact.

| Look Up Cont                                                                                                    | act         |
|----------------------------------------------------------------------------------------------------|-------------|
| Type:<br>Select<br>Applicant<br>Complainant<br>Consultant<br>Engineer<br>Facility Manager<br>Operations Manager<br>Representative<br>Responsible Electrician | e: Last:    |
| Address Line 1:                                                                                                    |             |
| City:                                                                                                    | State: Zip: |
| Primary Phone:                                                                                                    | Work Phone: |
| E-mail:                                                                                                    |             |
| Look Up Clea                                                                                                    | ar Cancel   |

c. *Select from Account* - automatically populating it with the current user or the associated property owner.

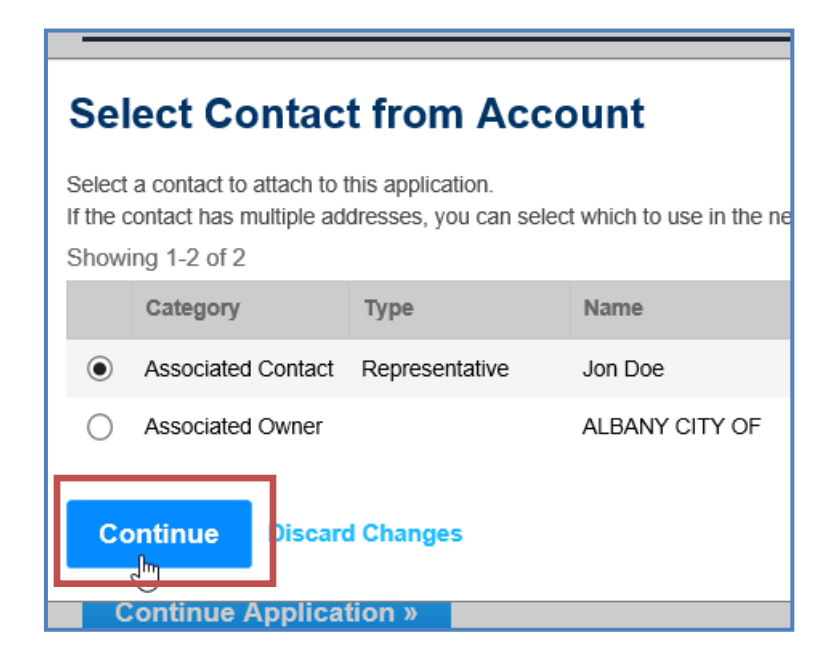

2. If applicable, add additional representatives, licensed professionals, architects, etc.

**NOTE: You cannot edit the Licensed Professional information.** If you are unable to locate your professional, please click *"Save and resume later"* and then contact City staff at 541-917-7553.

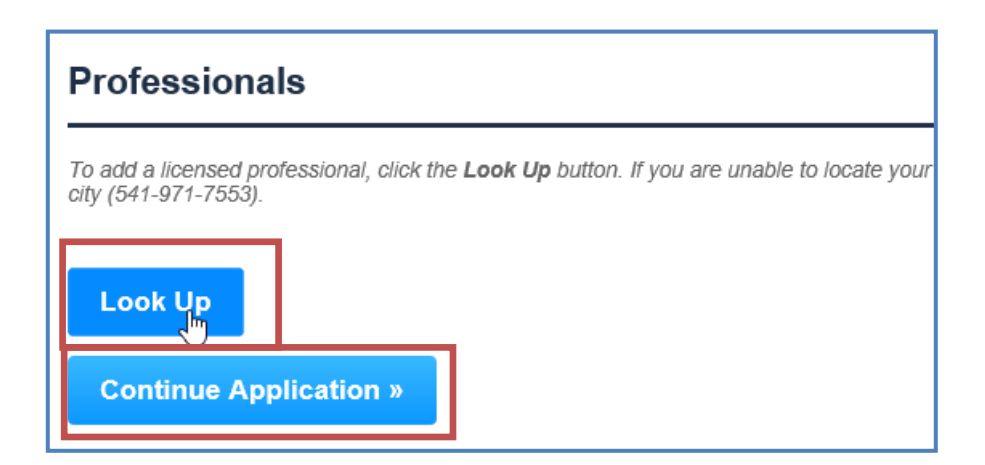

3. Click *Continue Application* to continue the process.

# **Step 3: Information**

- 1. *General Description* is a quick reference field for your project name or location (i.e. address, project name or number).
- 2. **Detailed Description** allows you to provide an abbreviated description and quick data on your project. (i.e. RES-Install 3 branch circuits in NSFR).

| Residential - Electr                                   | ical                                                     |                                                        |                                                                                 |
|--------------------------------------------------------|----------------------------------------------------------|--------------------------------------------------------|---------------------------------------------------------------------------------|
| 1 Site                                                 | 2 Contact                                                | 3 Information                                          | 4 Review                                                                        |
| Sten 2 · Informa                                       | tion > Plan Pavia                                        | w Pequirement                                          | e                                                                               |
| General Description is a                               | quick reference field for yo                             | our project name or location                           | ><br>on (i.e. McDuffy's expansion).                                             |
| Detailed Description allo<br>Fees are added in the App | ws you to provide an abbr<br>dication Specific Informati | eviated description and qu<br>on section. Document Ima | uick data on your project. (i.e. Cons<br>aging is required, quantity is editabl |
|                                                        |                                                          |                                                        |                                                                                 |
| Detail Informat                                        | ion                                                      |                                                        |                                                                                 |
|                                                        |                                                          |                                                        |                                                                                 |
| General Description:                                   |                                                          |                                                        |                                                                                 |
|                                                        |                                                          |                                                        |                                                                                 |
|                                                        |                                                          |                                                        |                                                                                 |
| Detailed Description:<br>New 200 amp service at        | d branch circuit.                                        |                                                        |                                                                                 |
| New 200 amp service a                                  |                                                          | ~                                                      |                                                                                 |
|                                                        |                                                          |                                                        |                                                                                 |
|                                                        |                                                          | $\sim$                                                 |                                                                                 |
|                                                        |                                                          |                                                        |                                                                                 |

3. Complete the Application Specific Information - The fields and options will vary depending on the type of application such as plumbing, electrical, mechanical, etc.

| Application Sp                                        | pecific Information                      |
|-------------------------------------------------------|------------------------------------------|
| GENERAL                                               | Select                                   |
| *Job Type:                                            | Addition<br>Alteration/Renovation<br>New |
| *Construction Type:                                   | Residential                              |
| PLAN REVIEW                                           |                                          |
| More than 10,000<br>sqft:                             |                                          |
| More than 320 amps<br>cont rating, etc:               |                                          |
| More than 600 volts<br>nominal:                       |                                          |
| Four or more res<br>units in one<br>structure:        |                                          |
| More than three<br>stories in height:                 |                                          |
| Occupancy load of<br>more than 99<br>persons:         |                                          |
| Hazardous locations:                                  |                                          |
| Manufactured<br>structures parks:                     |                                          |
| Inside floodplain or<br>Natural Resources<br>overlay: |                                          |

- 4. Complete the fees, adding quantity, valuation or 1 as directed. <u>Document Imaging is</u> <u>required, quantity is editable.</u>
- NOTE: Planning does not have a fee section.

| FEES                                                              |   |  |
|-------------------------------------------------------------------|---|--|
| Residential Per Unit<br>1000 Sqft or Less:                        | 1 |  |
| Residential Per Unit<br>Each Addl 500 Sqft or<br>Portion Thereof: | 3 |  |
| Residential Per Unit<br>Limited Energy:                           |   |  |
| Residential Per Unit                                              |   |  |

5. Click the *Continue Application* button to continue the process

| Signal Circuits or<br>Limited Energy Panel<br>Alteration or<br>Extension:<br>Electrical Plan | ,       |  |
|----------------------------------------------------------------------------------------------|---------|--|
| Review:                                                                                      | 1       |  |
| * Document Images<br>per page:                                                               | 1       |  |
| Continue Applic                                                                              | ation » |  |

### **Step 4 Review**

- 6. You will be prompted to review the quantities and contact information. Please review and if any changes are needed, click the *Edit* button for the specific section that needs changed.
- 7. Click the *Continue Application* button to select the payment options.

| Step 4: Review                                                                                                    |
|----------------------------------------------------------------------------------------------------|
| Continue Application » Save and resume later: Save and resume later:                                                                                                    |
| Record Type                                                                                                    |
| Residential - Electrical                                                                                                    |
| Address                                                                                                    |
| 333 SW BROADALBIN ST<br>ALBANY OR 97321                                                                                                    |
| Parcel                                                                                                    |
| Parcel Number: 11S03W07BB00900<br>Comprehensive Plan: Public and Semi-Public<br>Neighborhood: Central Albany<br>Precinct 003<br>Subdivision: City of Albany<br>Ward: 1<br>Zoning: HD – Historic Downtown |
| Owner                                                                                                    |
| ALBANY CITY OF<br>PO BOX 490<br>ALBANY OR 97321                                                                                                    |
| Applicant                                                                                                    |
| Jon Doe E-mail:eplans@cityofalbany.net<br>Doe Land Development<br>333 Broadalbin St<br>Albany, OR, 97321                                                                                                 |
| Professionals                                                                                                    |
| Detail Information Edit                                                                                                    |
| General Description:Windy Willows Phase II, Lot 16<br>Detailed Description:RES - Install 6 branch circuits in NSFR                                                                                       |
| Application Specific Information                                                                                                    |
| GENERAL<br>Job Type: New<br>Construction Type: Residential                                                                                                    |

# Step 5 – Pay Fees

Planning doesn't pay fees up front; you will be sent to the screen on page 34.

1. Review the calculated fees. Click the *Check Out* button to make payment.

| Home Building                              | Planning                  |                       |                      |          |
|--------------------------------------------|---------------------------|-----------------------|----------------------|----------|
|                                            | Search Applications       | G Create an Appl      | ication Red          | quest Ir |
| esidential - Electrical                    |                           |                       |                      |          |
| 2 Contact                                  | 3 Information             | 4 Review              | 5 Pay Fees           |          |
| ten 5 · Pay Fees                           |                           |                       |                      |          |
| ease note these fees do no                 | ot include the state surc | harge.                |                      |          |
| Fees                                       |                           | Qty.                  | Amount               |          |
| electrical State Surcharge                 | a ar l ana                | 85.5                  | \$10.26              |          |
| aranch Circuits w/Purchase o               | f Service/Feeder Number   | of .                  | \$00.00              |          |
| Circuits                                   |                           | 1                     | \$5.50               |          |
| Oocument Images per page                   |                           | 1                     | \$1.00               |          |
| OTAL FEES<br>lote: This does not include a | additional inspection fee | s which may be assess | ed later.<br>\$96.76 |          |
|                                            |                           |                       |                      |          |
|                                            |                           |                       |                      |          |

# **Paying Fees Due**

Any permits that appear in the list with the **Pay Fees Due** action link can be sent to the shopping cart for payment.

Due to security reasons, we will no longer be accepting credit cards over the phone.

The **Pay Fees Due** link can be accessed in two areas.

1. In the <u>Action</u> column in your record list on the Building/Planning page tabs.

| Hom    | e Build         | ing Plannin            | g                          |                                             |                     |                    |   |
|--------|-----------------|------------------------|----------------------------|---------------------------------------------|---------------------|--------------------|---|
|        |                 | Searc                  | h Applications             | Create an Application                       | on Request          | Inspections        |   |
|        |                 |                        |                            |                                             |                     |                    |   |
| Reco   | ords            |                        |                            |                                             |                     |                    |   |
|        |                 |                        |                            |                                             |                     |                    | _ |
| Showin | ng 1-7 of 7   A | dd to collection I Add | to cart I Conv Record      |                                             |                     |                    |   |
|        | Date            | Record<br>Number       | Record Type                | Address                                     | Project Name        | Action             |   |
|        | 08/02/2016      | 16-TMP-<br>000341      | Parking Lot                | 620 SW 9TH AVE,<br>ALBANY OR 97321          | Testing             | Resume Application |   |
|        | 07/26/2016      | B-0062-16              | Demolition -<br>Commercial | 333 SW<br>BROADALBIN ST,<br>ALBANY OR 97321 | Candyland -<br>TEST | Pay Fees Due       | 4 |
|        |                 |                        |                            | 222 6111                                    |                     |                    |   |

2. Through the record detail, in the *Outstanding* section of the Fees Section.

| Record De           | tails                |          |              |
|---------------------|----------------------|----------|--------------|
|                     |                      |          |              |
| ✓ Fees              |                      |          |              |
| Fees may not a      | pply to all permits. |          |              |
| Date                | Invoice Number       | Amount   |              |
| 08/02/2016          | 5270                 | \$14.00  | Pay Fees     |
| Total outstanding f | fees: \$14.00        |          |              |
| Paid:               |                      |          |              |
| Date                | Invoice Number       | Amount   |              |
| 07/26/2016          | 5259                 | \$1.00   | View Details |
| 07/26/2016          | 5259                 | \$350.00 | View Details |
| 07/26/2016          | 5259                 | \$18.24  | View Details |

3. You will be sent to a review screen, review charges and click **Check Out** to be sent to the Shopping Cart.

|                                                                                     | Search Applications                                                                                  | Create an Applica                                                             | tion Sche                       | edule an Inspectio |
|-------------------------------------------------------------------------------------|----------------------------------------------------------------------------------------------------|-------------------------------------------------------------------------------|---------------------------------|--------------------|
| Listed below are prelimi<br>are based on the quanti<br>applicable. This estima      | nary fees based upon the info<br>ty of work items installed or re<br>te is not a guarantee as fees a | ormation you've entered<br>paired. Enter quantitie:<br>are subject to change. | I. Some fees<br>s where         |                    |
| Please note these fees                                                              | do not include the state surch                                                                       | arge.                                                                         |                                 |                    |
| Application Fees                                                                    |                                                                                                    | Qty.                                                                          | Amount                          |                    |
| 1000                                                                                |                                                                                                    |                                                                               |                                 |                    |
| Residential Prescriptive I                                                          | Path Permit Fee                                                                                      | 1                                                                             | \$230.00                        |                    |
| Residential Prescriptive I<br>Structural State Surcharg                             | Path Permit Fee<br>ge                                                                                | 1<br>460                                                                      | \$230.00<br>\$55.20             |                    |
| Residential Prescriptive I<br>Structural State Surcharg<br>Residential Engineered S | Path Permit Fee<br>ge<br>Systems Plan Review                                                         | 1<br>460<br>1                                                                 | \$230.00<br>\$55.20<br>\$299.00 |                    |

# **The Shopping Cart**

- 1. Two sections, Pay Now/Pay Later, move permits between the two by clicking on the *Save for Later* or *Pay Now* links next to the permit.
- 2. Items in your cart are sorted by address, notice below 333 SW Broadalbin has two permits, Ellsworth and Jefferson each have one.
- 3. Building/PW permits are in temporary status until they are paid (16-TMP-####).
- 4. Once you cart is populated with the permits you want to pay click on *Check Out*.
- 5. You can also *Continue Shopping.*

| y                                                                     |                                                  |                             |          |
|-----------------------------------------------------------------------|--------------------------------------------------|-----------------------------|----------|
| Cart                                                                  |                                                  |                             |          |
| 1 Select item to pay                                                  | 2 Payment<br>information                         | 3 Receipt/Record issuance   |          |
| Step 1 · Select item to pay                                           |                                                  |                             |          |
| Click on the arrow in front of a row to display                       | additional information. Items can be saved for a | future checkout by clicking | g on the |
| ink.                                                                  |                                                  |                             |          |
| PAYNOW                                                                |                                                  |                             |          |
| 333 SW BROADALBIN ST, ALBANY OF                                       | R 97321                                          |                             |          |
| 2 Application(s)   \$3,694.35<br>Commercial - Electrical              | \$848.35                                         | Save for later              | Re       |
| BE-0014-16<br>Conditional Use Type III New Construction<br>CU-0019-16 | n \$2,846.00                                     | Save for later              | Re       |
| 333 SW ELLSWORTH ST, ALBANY OR                                        | 97321                                            |                             | ╈        |
| 1 Application(s)   \$40.00                                            | \$40.00 E                                        | dit Save for later          | Re       |
| 16-TMP-000240                                                         |                                                  |                             |          |
| Total amount to be paid: \$3.734.3                                    | 5                                                |                             |          |
| Note: This does not include additional inspec                         | tion fees which may be assessed later.           |                             |          |
| Checkout » Continue Shopp                                             | bing »                                           |                             |          |
| PAY LATER                                                             |                                                  |                             |          |
|                                                                       | 7321                                             |                             |          |
| 333 SE JEFFERSON ST, ALBANY OR 9                                      | 11 32 1                                          |                             |          |

- 6. Checkout sends you to the Credit Card payment screen. Complete the required fields and click *Continue*.
- 7. The Location/Site Address/Description information will be the only project information showing on your receipt. You permit number is not created until payment is approved.

| Required fields are highlighted with an asterisk. |                          |                |  |
|---------------------------------------------------|--------------------------|----------------|--|
| Please enter the following                        | information about your p | ayment:        |  |
| Amount:*                                          | \$3,734.35 🔮             | 7              |  |
| Job Location/Site Address:                        | Windy Pines, Lot 106     | Ø              |  |
| Description:                                      | NSFR - Electrical panels | . 🕜            |  |
|                                                   |                          |                |  |
| Please enter the following                        | information about your p | ayment method: |  |
| Cardholder's Name:*                               | Jon Doe                  | 0              |  |
| Cards Accepted:                                   | MasterCard VISA          |                |  |
| Card Number:*                                     | 4111111111111111         | •              |  |
| Signature Panel Code:*                            | 123 🕜                    |                |  |
| Expiration Date:*                                 | 01 💙 2020 💙 🕜            |                |  |
|                                                   |                          |                |  |
| Billing information:                              |                          |                |  |
| Address Line 1:*                                  | 333 Broadalbin St SW     | 0              |  |
| Address Line 2:                                   |                          | 0              |  |
| Country:*                                         | United States 🗸 🕜        |                |  |
| ZIP Code:*                                        | 97321                    |                |  |
| City:                                             | ALBANY                   | 0              |  |
| State:                                            | Oregon                   | ✓ 🚱            |  |
|                                                   |                          |                |  |
| Receipt information:                              | l.                       | 1 -            |  |
| Email Address:                                    | eplans@cityofalbany.×    | 0              |  |
| Continue                                          |                          |                |  |

8. Review and verify the payment information. *Confirm* or *Modify* your payment to complete the payment.

| Please verify the following  | information:             |
|------------------------------|--------------------------|
| Amount:                      | \$3,734.35               |
| Job Location/Site Address:   | Windy Pines, Lot 106     |
| Description:                 | NSFR - Electrical panels |
|                              |                          |
| Card information:            |                          |
| Cardholder's Name:           | Jon Doe                  |
| Card Type:                   | Visa                     |
| Card Number:                 | ***********1111          |
| Signature Panel Code:        | ****                     |
| Expiration Date:             | 1/2020                   |
|                              |                          |
| Billing information:         |                          |
| Address Line 1:              | 333 Broadalbin St SW     |
| Country:                     | United States            |
| City:                        | ALBANY                   |
| State:                       | Oregon                   |
| ZIP Code:                    | 97321                    |
| Email Address:               | eplans@cityofalbany.net  |
| Is this information correct? | ,                        |
| Confirm Payment Mo           | dify Payment             |
|                              |                          |

9. After the processing is complete, you will receive a **Record Number** also referred to as your Permit number.

| Home Building Planning                                                 |                                                       |
|------------------------------------------------------------------------|-------------------------------------------------------|
| 1 Select item to pay <sup>2</sup> Payment<br>information               | 3 Receipt/Record issuance                             |
| Step 3:Receipt/Record issuance<br>Thank you for using our online se    | rvices.                                               |
| Receipt                                                                |                                                       |
| Your application(s) has been suc<br>Please print your record(s) and re | essfully submitted.<br>tain a copy for your records.  |
|                                                                        |                                                       |
| 333 SW BROADALBIN ST, ALBANY OR S                                      | 7321                                                  |
| BE-0014-16<br>CU-0019-16                                               | View Record View Receipt View Summary<br>View Summary |
| 333 SW ELLSWORTH ST, ALBANY OR 9                                       | 321                                                   |
| S-0008-16                                                              | View Record View Receipt View Summary                 |

- 10. From this page you can print or view the record details by clicking on the hyperlinks next to the record number.
- 11. If you need to apply for another permit, you can start the process over. If you want to create the exact same record type you can click on *Copy Record*.
- 12. If you included an email address a receipt will be emailed to you.
- 13. If you are finished, for security reasons, you should log out using the link at the top right of the page.